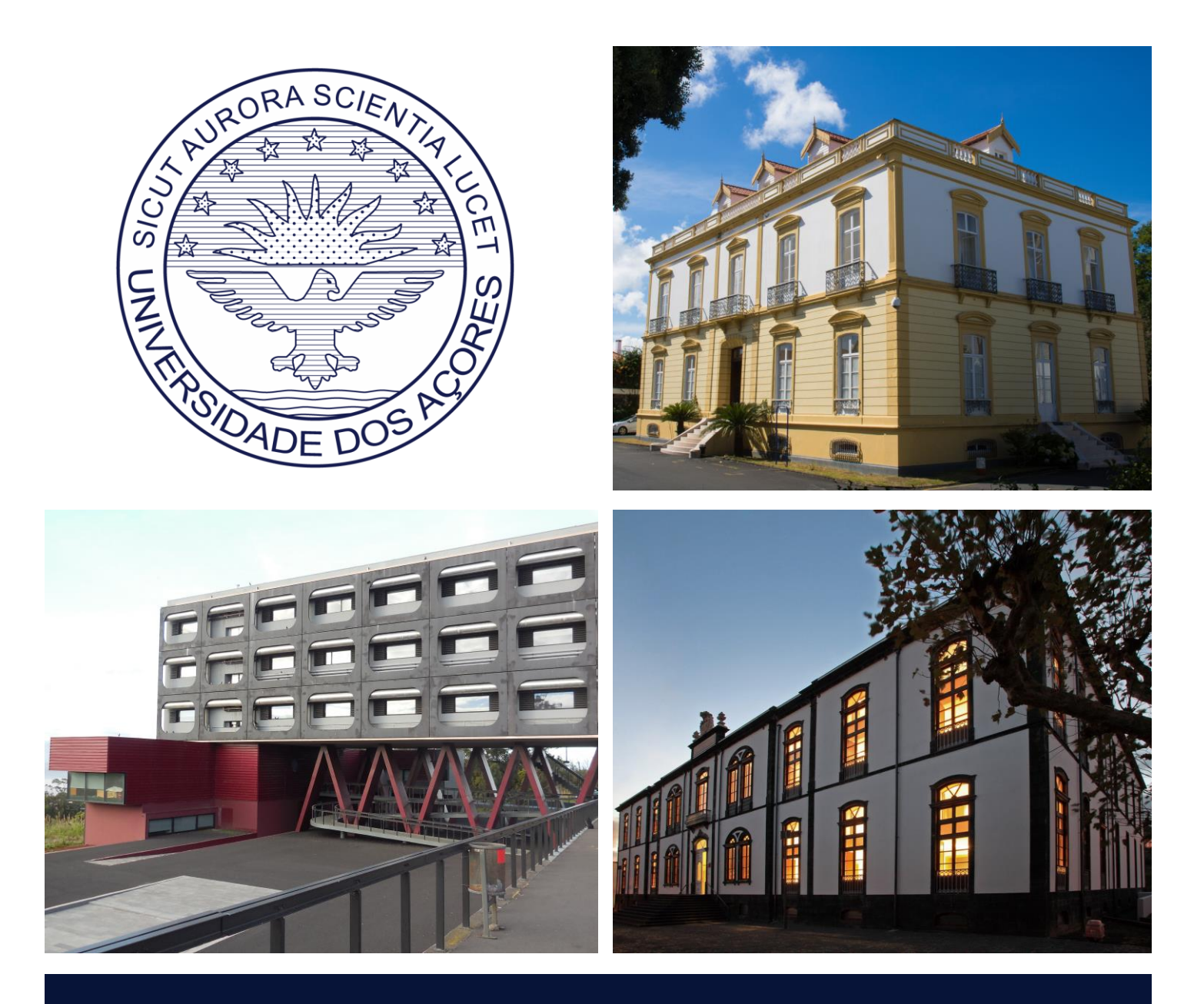

## MATRÍCULA/INSCRIÇÃO

O Serviço de Gestão Académica através do presente Guia fornece a todos os estudantes da Universidade um instrumento de apoio na utilização da aplicação de inscrições ONLINE disponível na área do aluno do SAnet.

# INFORMAÇÕES GERAIS

## +

Caso ocorra algum problema técnico no decurso do processo solicitamos que envie uma mensagem eletrónica, com a descrição pormenorizada, para: <u>svga.expediente@uac.pt</u>.

Passamos a apresentar os passos que deverá seguir para realizar com sucesso a sua matrícula/inscrição, pelo que solicitamos que leia atentamente todas as indicações.

## 1.º Passo

## Obtenha seu número de aluno em

<u>http://www.secretariavirtual.uac.pt/Numero\_aluno/numero\_aluno.php</u>, utilizando para o efeito o número do seu documento de Identificação (BI, Cartão de Cidadão, Passaporte, etc).

## 2.º Passo

Aceda ao portal académico SAnet (<u>http://sanet.uac.pt</u>) e no canto superior direito clique no botão <u>ENTRAR</u>. Introduza as suas credenciais (o nome de utilizador é o seu número de aluno e a palavra-chave é o seu número de identificação, antecedido de UAc (Atenção às letras maiúsculas e minúsculas).

## Exemplo:

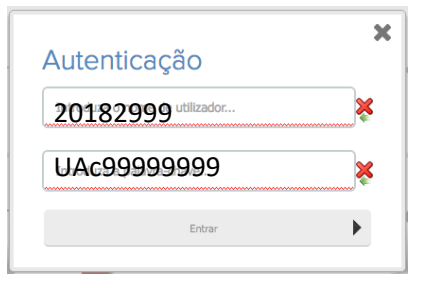

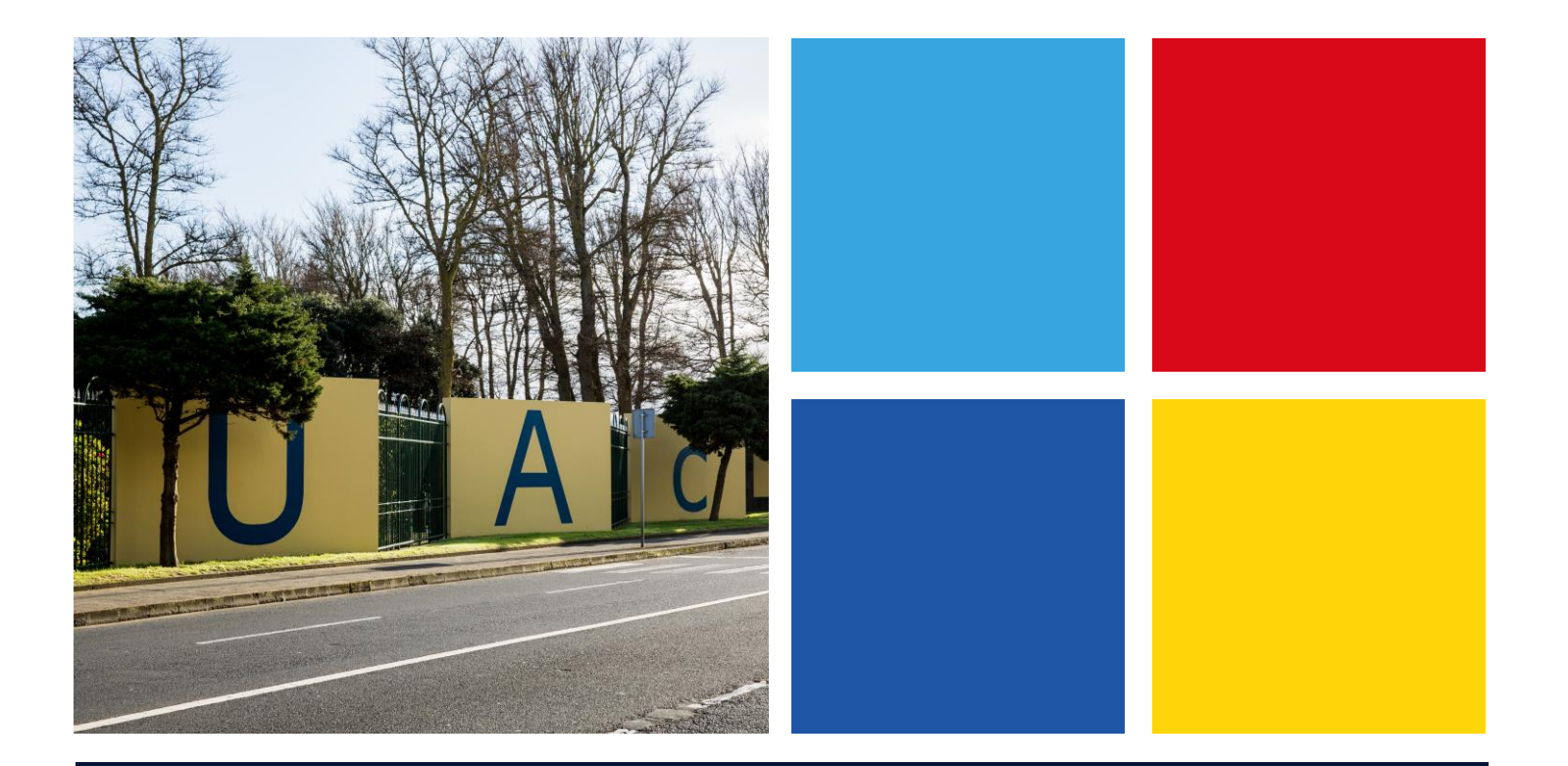

## 3.º Passo

Recomendamos que consulte o regulamento e o plano de estudo do seu curso, disponível em <u>http://www.uac.pt</u> por forma a garantir uma correta escolha das unidades curriculares a inscrever-se.

Poderá iniciar a sua inscrição clicando em **Faça a sua Matrícula/Inscrição** no menu "Inscrições online" ou no menu "Requisições & Inscrições".

| 28 de Julho de 2017   18:52                                                 |                                                                                                    | -                                                                                                    | SAIR                                                                                                    |
|-----------------------------------------------------------------------------|----------------------------------------------------------------------------------------------------|----------------------------------------------------------------------------------------------------|----------------------------------------------------------------------------------------------------|
| UNIVERSIDADE DOS AÇORES<br>AO ENCONTRO DE UM IDEAL                          |                                                                                                    | Fachar •                                                                                              |                                                                                                    |
| Minha Informação Meu Curso Inscrições                                       | s & Requisições Tesouraria Ou                                                                                                    | utros                                                                                                 | Meu Perfil 🗸                                                                                                    |
| -                                                                           |                                                                                                    |                                                                                                    | Abrir 💟                                                                                                    |
| INSCRIÇÕES<br>ONLINE<br>Faça a sua Matricula/Inscrição >                    | PAGAMENTOS<br>ONLINE<br>Consulte aqui D                                                                                           | INSCRIÇÃO<br>EXAMÉS<br>Inscreva-se aquil D                                                            | SITUAÇÃO<br>FINANCEIRA<br>Consulte aqui D                                                                               |
| MINHA<br>INFORMAÇÃO<br>Perfil ⊳<br>Dados Pessoais ⊳<br>Configurar Alertas ⊳ | MEU<br>CURSO<br>Plano de Estudos ⊳<br>Consultar Pautas de Inscrição ⊳<br>Notas ⊳<br>Consultar Horário ⊳<br>Sumários ⊳<br>Faltas ⊳ | REQUISIÇÕES<br>INSCRIÇÕES<br>Matrícula/Inscrição ><br>Inscrição a Exames ><br>Requisitar Documentos > | ONLINE<br>TESOURARIA<br>Situação Financeira D<br>Divídas D<br>Referências <u>MB</u> D<br>Pagamentos D                   |
| Directórios<br>Cursos<br>Horários                                           |                                                                                                    |                                                                                                    |                                                                                                    |
| Powered by nelPA UAC                                                        |                                                                                                    |                                                                                                    | Optimizado para 1440x300   IE11, FX 5+, Chrome & Opera 15+     (SmartPhones e Tablets não são suportados na totalidade) |
|                                                                             |                                                                                                    |                                                                                                    |                                                                                                    |

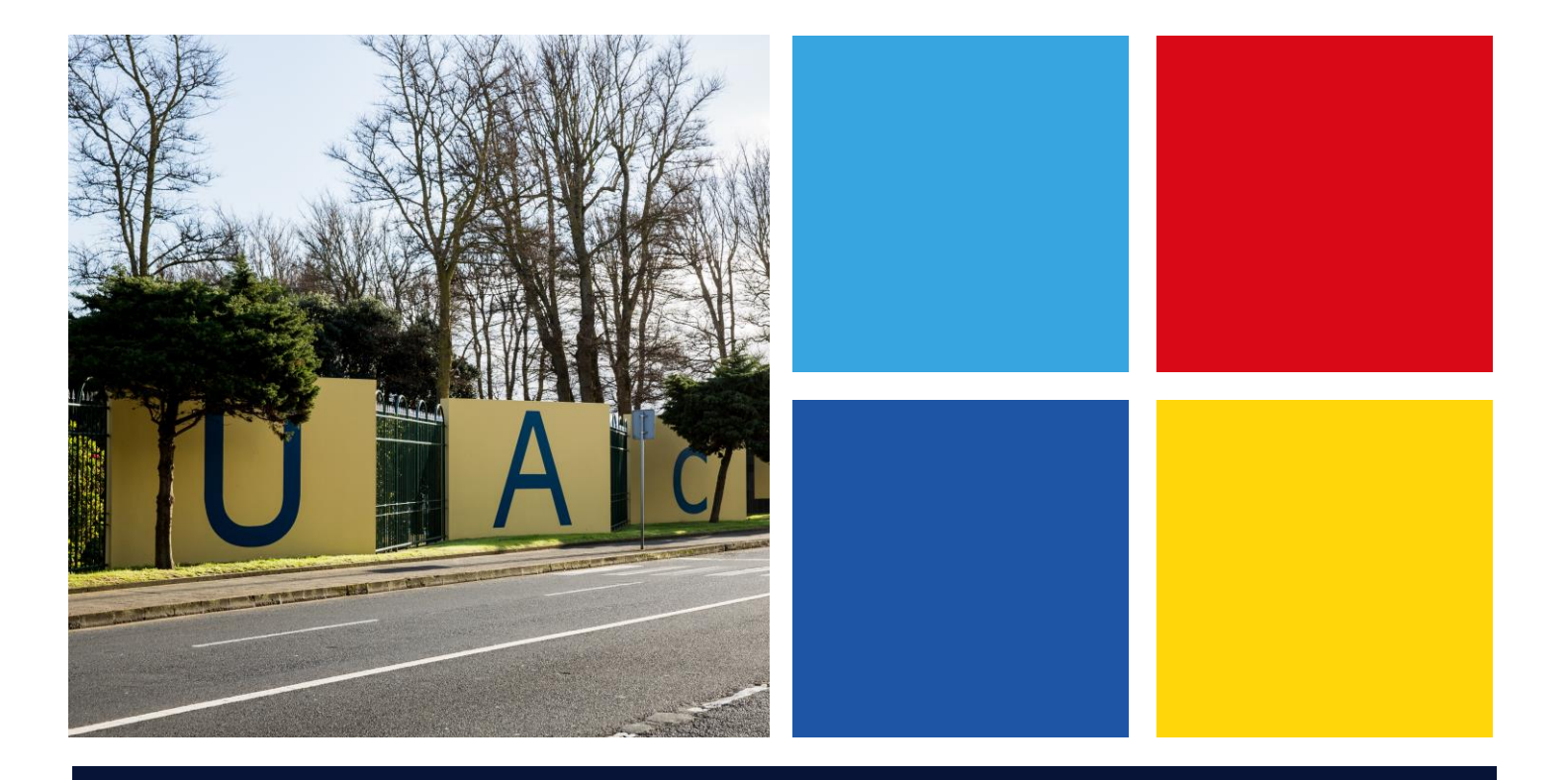

## ╋

## **4.º Passo** Informação Matrícula Clique em **Iniciar a sua Matrícula/Inscrição**

|                                                                                                    | · · · · · · · · · · · · · · · · · · · |
|----------------------------------------------------------------------------------------------------|---------------------------------------|
| Informação Matrícula/Inscrição<br>> Ano Lectivo: 2017-18 [Anual]<br>> Curso: Educação e Formação                                                           |                                       |
| Curso: Educação e Formação                                                                                                    |                                       |
| Avisos                                                                                                    |                                       |
|                                                                                                    |                                       |
| 🖻 Inicie a sua matrícula/inscrição nos seguintes períodos disponíveis: [Anual, 1º Semestre, 2º Semestre, 1º Trimestre, 2º Trimestre e 3º Trimestre [ (1) . |                                       |
|                                                                                                    |                                       |
|                                                                                                    |                                       |
|                                                                                                    | Iniciar Matrícula/Inscrição           |
|                                                                                                    |                                       |
| (1) Tenha em atenção que apenas serão visíveis os períodos para os quais tenha disciplinas disponíveis para matrícula/inscrição.                           |                                       |
|                                                                                                    |                                       |
|                                                                                                    |                                       |
|                                                                                                    |                                       |
|                                                                                                    |                                       |
|                                                                                                    |                                       |
|                                                                                                    |                                       |

## 5.º Passo

## Termos e Condições de Utilização

Leia, com atenção, os termos e condições de utilização deste sistema de matrícula/inscrição. Aceite os termos e clique em **Continuar**.

### Termos e Condições de utilização

Ano Lectivo: 2017-18 [Anual]

- Matrícula/Inscrição: [1] Pré-inscrição
- Curso: Educação e Formação [734]
- ▷ Ano Curricular: 1

╋

#### Termos & Condições

Bem-vindo ao SIAnet - Sistema de Inscrições online.

Antes de avançar com a sua matrícula ou inscrição, por favor leia as seguintes informações, importantes para o sucesso do procedimento. Antes de prosseguir terá que declarar o seu entendimento e aceitação destas informações.

Entendo que o SIAnet é um sistema de inscrições cujo procedimento se desenrola integralmente em ambiente Internet/Intranet, e que todas as escolhas que eu realizar durante a utilização deste sistema, terão o mesmo valor e consequências que teriam caso realizasse a minha matrícula ou inscrição presencialmente.

Comprometo-me a regularizar os pagamentos em que venha a incorrer com a execução ou alteração da minha matrícula ou inscrição. Declaro ter conhecimento da estrutura e organização do plano curricular a que se refere a minha inscrição, bem como me comprometo a respeitar todos os requisitos definidos pela Instituição e todas as regras definidas para o meu curso. Entendo que, caso a Instituição detecte alguma anomalia no meu processo, poderá proceder à rectificação ou não-aceitação do mesmo. Entendo que o procedimento que estou prestes a realizar, não representa uma garantia de aceitação por parte da Instituição. Sei que a informação que inserir e escolhas que realizar, serão validadas pelo sistema e que o procedimento apenas terá carácter vinculativo com a eventual recepção de um e-mail de confirmação do sistema. Caso eu não receba nenhuma informação nos próximos dias, contactarei os serviços da Instituição a fim de me inteirar sobre o estado do procedimento que vou realizar.

Aceito os Termos e condições de utilização.

Continuar 🕨

## 6.º Passo

### Boletim de Matrícula – Dados Pessoais

Aceda a **Tem de preencher o Boletim de Matrícula – Dados Pessoais**, a vermelho. (Este permite ao aluno preencher os seus dados pessoais).

### Resumo de Pré-requisitos

- Ano Lectivo: 2017-18 [Anual]
- Matrícula/Inscrição: [1] Pré-inscrição
- Curso: Educação e Formação [734]
   Ano Curricular: 1
- Ano Curricular: 1

+

#### Actualizar Pré-requisitos

|   | Pré-Requisitos                                            |
|---|-----------------------------------------------------------|
|   | Tem de preencher o Boletim de Matricula - Dados Pessoais! |
| 1 | Não tem dividael                                          |

Seguinte

╋

Após clicar no *link* **Tem de preencher o Boletim de Matrícula – Dados Pessoais** irá aparecer a seguinte janela, deve preencher os dados em falta, proceder às correções necessárias e clicar em gravar para que possa prosseguir com a matrícula.

### Boletim de matrícula

|                     |                        |                   |                                   |                              | ? Ajuda |
|---------------------|------------------------|-------------------|-----------------------------------|------------------------------|---------|
|                     | Curso:                 |                   |                                   |                              |         |
|                     | Aluno:                 |                   |                                   |                              |         |
| Nº cartão:<br>-     |                        |                   |                                   |                              |         |
|                     | -<br>Alterar fotogra   | fia               |                                   |                              |         |
| Permite a divulgaçã | io dos seus dados para | a fins de interes | se curricular?                    |                              |         |
| Dados do aluno      | Dados dos pais         | Contactos         | Dados financeiros e profissionais | Percurso académico           |         |
| Data nascimento*    | •                      |                   |                                   |                              |         |
|                     |                        |                   | (Fo                               | ormato: dd/mm/aaaa)          |         |
| Sexo*               |                        |                   | 0                                 | Masculino CFeminino          |         |
| Estado civil*       |                        |                   | So                                | olteiro(a)                   |         |
| Tipo de identificaç | ção*                   |                   | Ca                                | artão único de cidadão 🛛 👻 ? |         |
| Nº do documento     | de identificação*      |                   |                                   | - (527:)                     |         |
| Data de validade o  | do documento de io     | dentificação*     |                                   |                              |         |
|                     |                        |                   | (Fo                               | ormato: dd/mm/aaaa)          |         |
| Número beneficár    | rlo Segurança Socia    | al                |                                   | · ?                          |         |
| Nacionalidade*      |                        |                   | Po                                | ortuguesa Y                  |         |
| Naturalidade*       |                        |                   | OF                                | Portuguesa CEstrangeira      |         |
| Distrito*           |                        |                   |                                   | ~                            |         |
| Concelho*           |                        |                   |                                   | <b>v</b>                     |         |
| Freguesia*          |                        |                   |                                   | v                            |         |
| Necessidade espe    | ecial                  |                   | Ne                                | enhuma 🗸                     |         |
| Apoio à necessida   | ade especial           |                   | Ne                                | anhum 👻                      |         |
| Data de validade d  | da vacina antitetâni   | ca                |                                   |                              |         |
|                     |                        |                   | (Fo                               | ormato: dd/mm/aaaa)          |         |
|                     |                        |                   |                                   |                              |         |
|                     |                        |                   |                                   |                              |         |
|                     |                        |                   |                                   |                              |         |

\*Campos obrigatórios.

🛓 Submeter pedido de alteração dos seus dados 🦘 Fechar

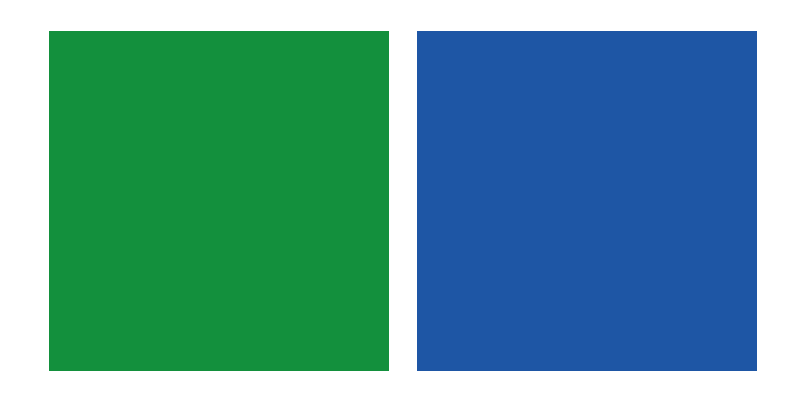

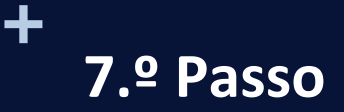

Após preencher os seus dados pessoais, é necesário efetuar previamente o pagamento da taxa de matrícua e do seguro escolar, pelo que deve selecionar Dívidas no menu "online TESOURARIA" e efetuar o pagamento dos itens em dívida.

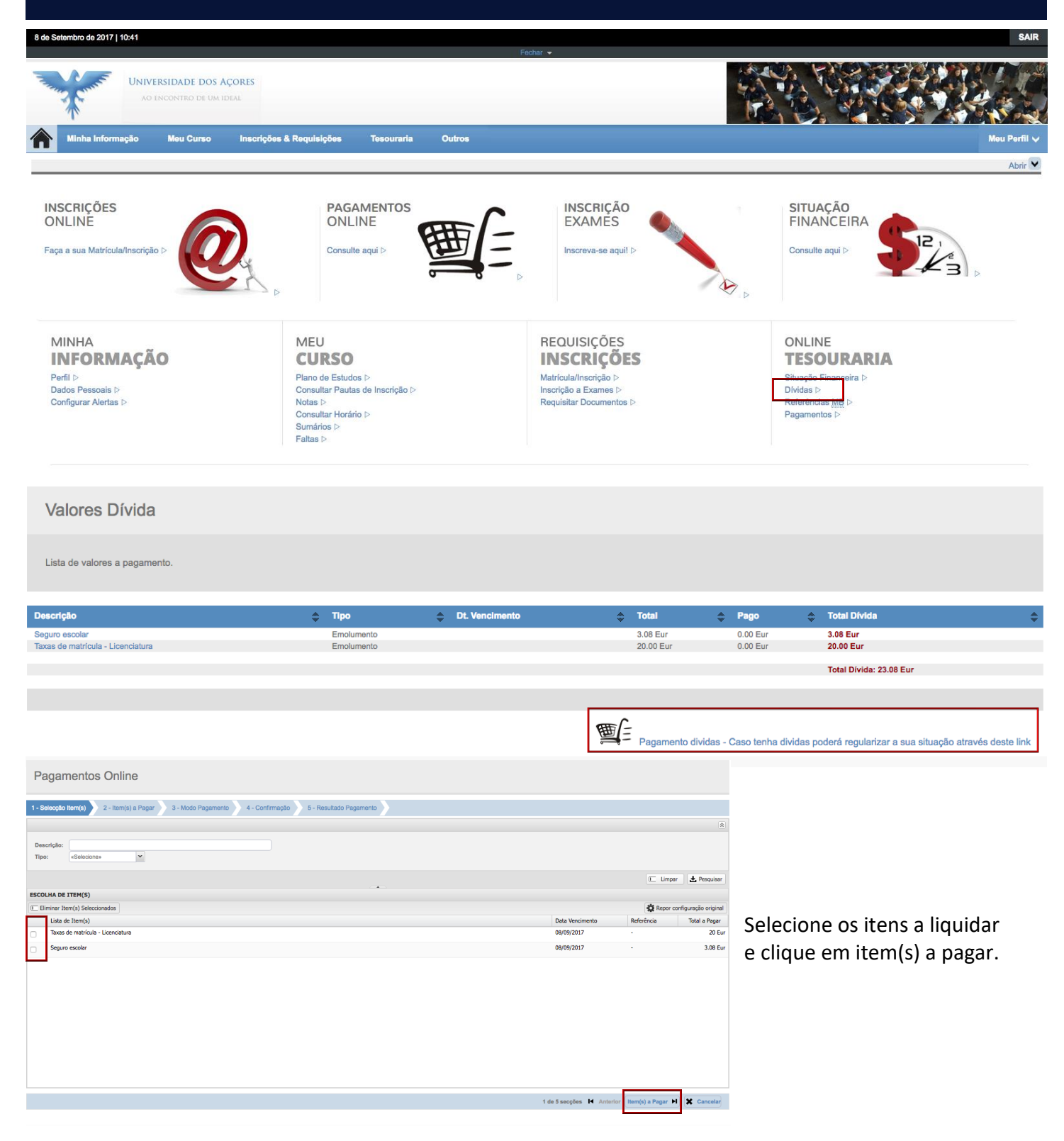

## Clique em Escolher Modo Pagamento

| Pagamentos Online                                                                                   |                                 |                      |                      |
|----------------------------------------------------------------------------------------------------|---------------------------------|----------------------|----------------------|
| 1 - Selecção Item(s) 2 - Item(s) a Pagar 3 - Modo Pagamento 4 - Confirmação 5 - Resultado Pagamento |                                 |                      |                      |
| COMPRA DE ITEM(S)                                                                                   |                                 |                      |                      |
|                                                                                                    |                                 | Repor c              | onfiguração original |
| Lista de Item(s)                                                                                    | Data Vencimento                 | Referência           | Total a Pagar        |
| 👕 Taxas de matrícula - Licenciatura                                                                 | 08/09/2017                      | -                    | 20 Eur               |
| Seguro escolar                                                                                      | 08/09/2017                      | -                    | 3.08 Eur             |
|                                                                                                    |                                 | VALOR TOTAL PA       | GAR: 23.08 Eur       |
| 2 de 5 secçi                                                                                        | ões H Seleccionar Item(s) Escol | her Modo Pagamento 🕨 | Cancelar             |

Selecione Referências MB – Multibanco e clique em Seguinte.

| Pagamentos Online                                                                                                    |
|----------------------------------------------------------------------------------------------------|
|                                                                                                    |
| (1 - Selecção Item(s) a Pagar 3 - Modo Pagamento 4 - Confirmação 5 - Resultado Pagamento                                                                                                    |
|                                                                                                    |
| ESCOLHA MODO DE PAGAMENTO                                                                                                    |
| Modo(s) Pagamento:*  Referências MB - Multibanco  Será gerada uma única referência para o pagamento dos itens seleccionados, por entidade. Nesta modalidade, terá que se dirigir a uma caixa MB com o número de referência que lhe será atribuido no final da confirmação deste pagamento. |
| VALOR TOTAL PAGAR: 23.08 Eur                                                                                                    |
| 3 de 5 secções 🖬 Escolher Item(s) Seguinte 🎽 🗶 Cancelar                                                                                                    |

## Clique em **Confirmar**.

| Pagamentos Online                                                                                                    |                 |                           |                                       |
|----------------------------------------------------------------------------------------------------|-----------------|---------------------------|---------------------------------------|
| 1 - Selecção Item(e) 2 - Item(e) a Pagar 3 - Modo Pagamento 4 - Confirmação 5 - Resultado Pagamento                                                                                                    |                 |                           |                                       |
| CONFIRMAR DADOS PAGAMENTO                                                                                                    |                 |                           |                                       |
|                                                                                                    |                 |                           | Repor configuração original           |
| Lista de Item(s)                                                                                                    | Data Vencimento | Referência                | Total a Pagar                         |
| Taxas de matrícula - Licenciatura                                                                                                    | 08/09/2017      | -                         | 20 Eur                                |
| Seguro escolar                                                                                                    | 08/09/2017      | •                         | 3.08 Eur                              |
|                                                                                                    |                 |                           | VALOR TOTAL PAGAR: 23.08 Eur          |
| MODO PAGAMENTO                                                                                                    |                 |                           |                                       |
| Referências MB - Multibanco<br>Será gerada uma única referência para o pagamento dos itens seleccionados, por entidade.<br>Nesta modalidade, terá que se dirígir a uma caixa MB com o número de referência<br>que lhe será atribuido no final da confirmação deste pagamento. |                 |                           |                                       |
| Caso existam referências associadas ao(s) item(s) seleccionado(s), estas serão eliminadas com a atribuição da n                                                                                                    | ova.            |                           |                                       |
|                                                                                                    |                 |                           |                                       |
|                                                                                                    |                 | 4 de 5 secções 📕 Escolher | Modo Pagamento Confirmar 🕨 🗶 Cancelar |

Neste momento foi gerada uma referência multibanco única para o pagamento da taxa de matrícula e do seguro escolar.

| Pagamentos Online                                                                                                    |
|----------------------------------------------------------------------------------------------------|
| 1 - Selecção Item(s) > 2 - Item(s) a Pagar > 3 - Modo Pagamento > 4 - Confirmação > 5 - Resultado Pagamento                                                                                                    |
| COMPROVATIVO                                                                                                    |
| O seu pedido foi efectuado com SUCESSO!                                                                                                    |
| Referências MB - Multibanco                                                                                                    |
| Para efectuar o pagamento do emolumento através da rede de Caixas Automáticas MULTIBANCO, utilize o seu cartão bancário, o código secreto e seleccione a operação PAGAMENTOS/PAGAMENTOS DE SERVIÇOS EM EUROS.<br>Introduza a entidade(s) na tabela indicada(S), a ref <sup>a</sup> e o valor do emolumento que pretende pagar.                               |
| REFERÊNCIA: 350103984<br>VALOR: 23.08 Eur                                                                                                    |
| Referências MB - Multibanco                                                                                                    |
| Conserve os taiões emlitidos pelo CAIXA AUTOMÁTICA, juntamente com o PRESENTE TALÃO DE PAGAMENTO, como prova de pagamento, designadamente para EFEITOS FISCAIS.<br>As referências apresentadas são exclusivamente válidas para o aluno a que dizem respeito. O pagamento efectuado pelo aluno na rede MB poderá demorar até dois dias úteis a ser processado |
| 5 de 5 secções 🛓 Novo Pagamento                                                                                                    |

**Nota:** Só poderá prosseguir para a inscrição às disciplinas no dia útil seguinte a ter efetuado o pagamento por multibanco. Em alternativa poderá efetuar o pagamento presencialmente na Tesouraria da Universidade dos Açores, o que irá permitir-lhe prosseguir de imediato para o passo seguinte.

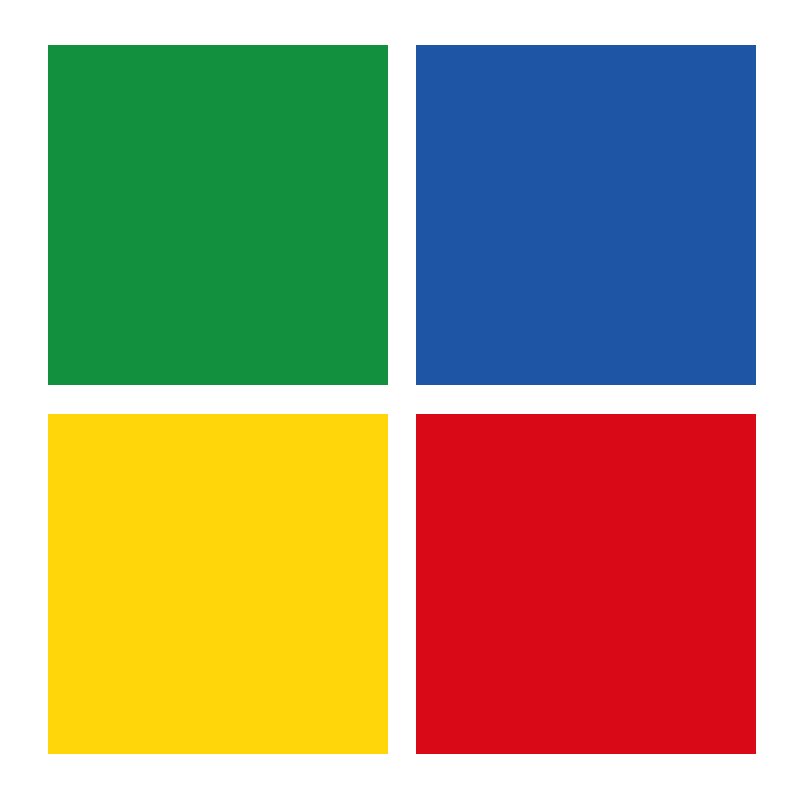

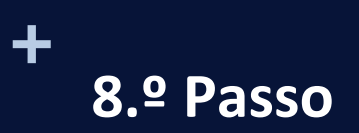

Aceda novamente às INSCRIÇÕES online e clique em Faça a sua Matrícula/Inscrição

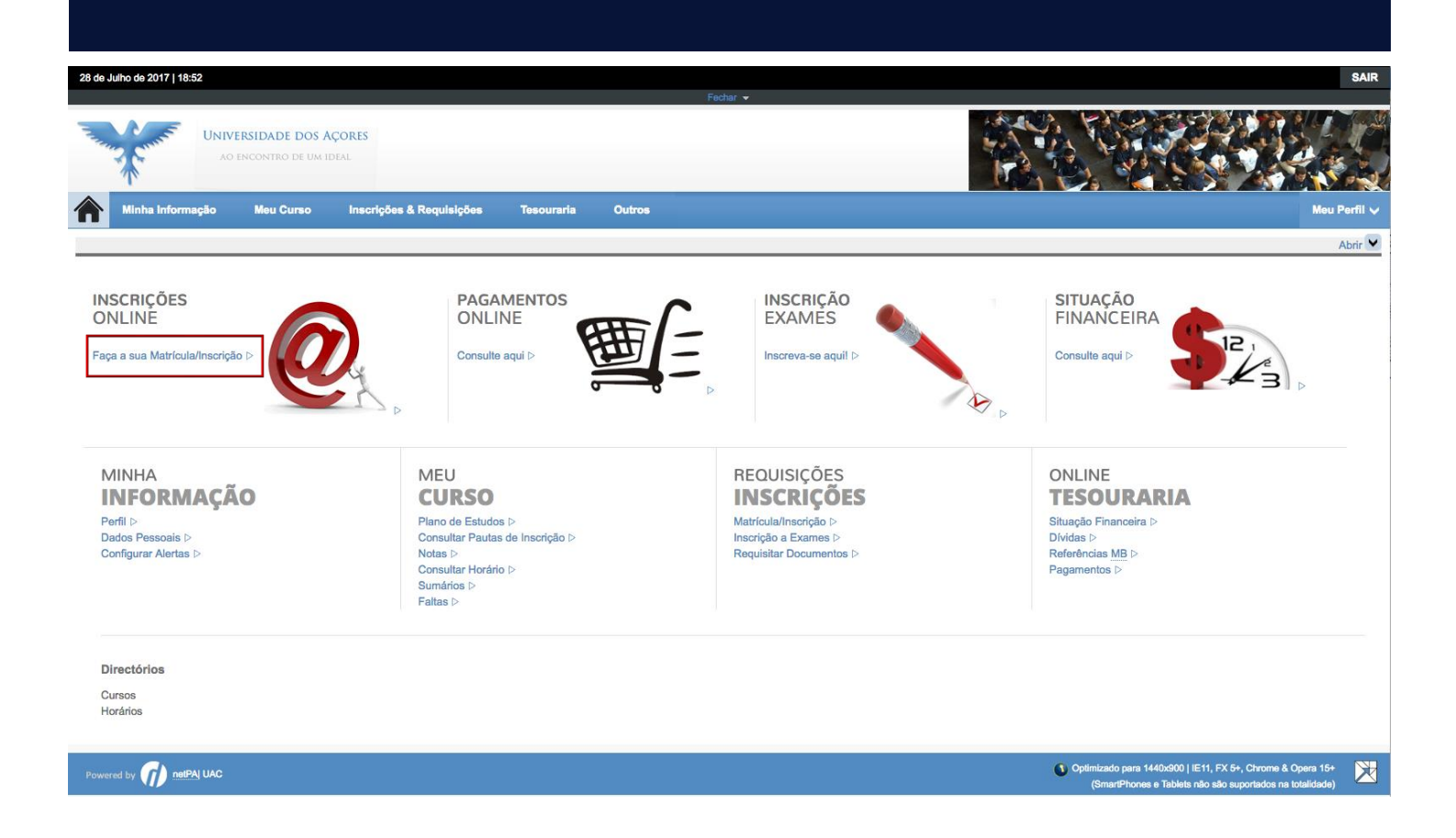

Deverá efetuar o *upload* da sua fotografia. Para efetuar *Upload*, clique em escolher ficheiro e de seguida no link Enviar.

Atenção, alguns documentos são de envio obrigatório para que possa avançar com a matrícula.

|             |                                                        | Repor configuração original                                                                                                    |
|-------------|--------------------------------------------------------|----------------------------------------------------------------------------------------------------|
| Obrigatório | Documento                                              |                                                                                                    |
| Não         | Escolher ficheiro Nenhum ficheiro selecionado Enviar   |                                                                                                    |
| Sim         | Escolher ficheiro Nenhum ficheiro selecionado   Enviar |                                                                                                    |
| Sim         | Escolher ficheiro Nenhum ficheiro selecionado   Enviar |                                                                                                    |
|             |                                                        |                                                                                                    |
|             | Obrigatório<br>Não<br>Sim<br>Sim                       | Obrigatório         Documento           Não         Escolher ficheiro         Nenhum ficheiro selecionado   Enviar           Sim         Escolher ficheiro         Nenhum ficheiro selecionado   Enviar           Sim         Escolher ficheiro         Nenhum ficheiro selecionado   Enviar |

(1) O tamanho máximo para cada ficheiro é de 1024Kb

(2) Para poder avançar com a sua inscrição/matrícula, terá de submeter todos os documentos obrigatórios!

Anterior

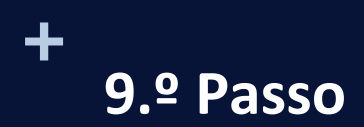

## Histórico do Aluno

Nesta janela selecione o Regime de Estudo que pretende frequentar, a tempo integral ou a tempo parcial (o regime a tempo parcial poderá ser escolhido por todos os alunos da UAc de um curso de licenciatura ou mestrado integrado, desde que se inscrevam no máximo de 30 créditos ECTS anuais (consultar Regulamento do estudante em regime de tempo parcial).

| HISTOLICO DO AIULI | Н | ist | óri | со | do | A | lund | D |
|--------------------|---|-----|-----|----|----|---|------|---|
|--------------------|---|-----|-----|----|----|---|------|---|

- ▷ Ano Lectivo: 2017-18 [Anual]
   ▷ Matrícula/Inscrição: [1808] Confirmação pendente
   ▷ Curso: Ciclo Básico de Medicina [1064]
- ▷ Ano Curricular: 1

| Ano Curricular:      | 1                |
|----------------------|------------------|
| Ciclo:               | 1º ciclo         |
| Plano:               | 2015/2016        |
| Ramo:                | Seleccione       |
| Regime Estudo:       | ✓ Tempo integral |
| Regime de Frequência | Tempo parcial    |
| Turma Única          | MED \$           |
| Tipo de Aluno        |                  |
| 1º Semestre          | Normal           |
| 2º Semestre          | Normal           |
|                      |                  |
|                      |                  |
|                      |                  |

## Escolha a Turma Única aberta para o seu curso.

| Histórico do Aluno<br>▷ Ano Lectivo: 2017-18 [Anual]<br>▷ Matrícula/Inserição: [1808] Confirmação pendente<br>▷ Curso: Ciclo Básico de Medicina [1064]<br>▷ Ano Curricular: 1                                            |             |
|----------------------------------------------------------------------------------------------------|-------------|
| Ano Curricular: 1<br>Ciclo: 1º ciclo<br>Plano: 2015/2016<br>Ramo: Tronco comum<br>Regime Estudo: Tompo integral •<br>Regime de Frequência<br>Turma Única VED<br>Tipo de Anov<br>1º Semestre Normal<br>2º Semestre Normal |             |
|                                                                                                    | Continuar 🕨 |

Continuar 🕨

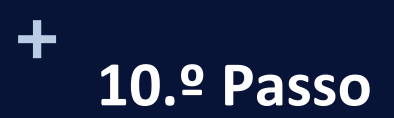

## Inscrição às Unidades Curriculares

O quadro apresenta todas as unidades curriculares do 1.º semestre, em que poderá inscrever. Selecione as unidades curriculares. Clique em **Seguinte**.

### Inscrição a Disciplinas

- ▷ Ano Lectivo: 2017-18 [Anual]
- Matrícula/Inscrição: [1808] Confirmação pendente
- Curso: Ciclo Básico de Medicina [1064]
   Ano Curricular: 1
- ▷ Plano: [3] 2015/2016
   ▷ Ramo: [0] Tronco comum
   ▷ Turmas únicas: MED
- Turmas únicas: MED
  ECTS Aprovados: 0

#### Períodos Disponíveis: 1º Semestre e 2º Semestre.

período 1º Semestre

2 periodo 2º Semestre

ECTS da Inscrição = [ 0.0 ] 1º Semestre = [ 0 ]

| Normais                     |                                    |      |        |                                                   |      |      |        |       |
|-----------------------------|------------------------------------|------|--------|---------------------------------------------------|------|------|--------|-------|
| A                           |                                    |      |        |                                                   |      |      |        |       |
| Ano/Sem.                    | Duração                            | Ramo | Código | Descrição                                         | Тіро | ECTS | Estado | Acção |
| 🖃 : Disciplinas Normais (1) | ∃ : Disciplinas Normais (17 Items) |      |        |                                                   |      |      |        |       |
| 1                           | S1                                 | 0    | 3412   | Anatomia I                                        | N    | 7    |        |       |
| 1                           | S1                                 | 0    | 3413   | Biologia Celular e Molecular I                    | N    | 5.5  |        |       |
| 1                           | S1                                 | 0    | 3414   | Bioquímica I                                      | N    | 5.5  |        |       |
| 1                           | S1                                 | 0    | 3415   | Introdução à Prática Médica I                     | N    | 7    |        |       |
| 1                           | S1                                 | 0    | 3416   | Métodos de Investigação e Saúde das Populações I  | N    | 3    |        |       |
| 2                           | S1                                 | 0    | 3423   | Fisiologia I                                      | N    | 6    |        |       |
| 2                           | S1                                 | 0    | 3424   | Genética I                                        | N    | 2.5  |        |       |
| 2                           | S1                                 | 0    | 3425   | Histologia e Biologia do Desenvolvimento II       | N    | 6    |        |       |
| 2                           | S1                                 | 0    | 3426   | Imunologia I                                      | N    | 2.5  |        |       |
| 2                           | S1                                 | 0    | 3427   | Introdução à Prática Médica III                   | N    | 3    |        |       |
| 2                           | S1                                 | 0    | 3428   | Métodos de Investigação e Saúde das Populações II | N    | 2    |        |       |
| 2                           | S1                                 | 0    | 3429   | Microbiologia e Parasitologia                     | N    | 6    |        |       |
| 3                           | S1                                 | 0    | 3437   | Ética, Deontologia e Exercício Profissional       | N    | 3    |        |       |
| 3                           | S1                                 | 0    | 3436   | Anatomia Patológica I                             | N    | 5    |        |       |
| 3                           | S1                                 | 0    | 3438   | Farmacologia I                                    | N    | 5    |        |       |
| 3                           | S1                                 | 0    | 3439   | Fisiopatologia                                    | N    | 5    |        |       |
| 3                           | S1                                 | 0    | 3440   | Propedêutica I                                    | Ν    | 10   |        |       |

-----

Legenda:[N] = normal [O] = opção e [M] = modular

🛃 Alterar Turma Única 📕 Anterior Seguinte 🖻

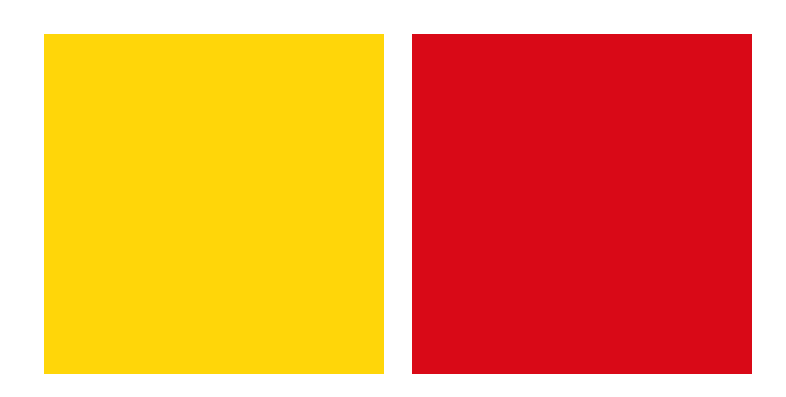

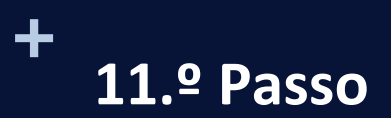

## Inscrição às Unidades Curriculares

O quadro apresenta todas as unidades curriculares do 2.º semestre, em que poderá inscrever. Selecione as unidades curriculares. Clique em **Seguinte**.

### Inscrição a Disciplinas

- > Ano Lectivo: 2017-18 [Anual]
- Matrícula/Inscrição: [1808] Pré-inscrição
- Curso: Ciclo Básico de Medicina [1064]
   Ano Curricular: 1

▷ Plano: [3] 2015/2016
 ▷ Ramo: [0] Tronco comum
 ▷ Turmas únicas: MED
 ▷ ECTS Aprovados: 0

## Períodos Disponíveis: 1º Semestre e 2º Semestre.

periodo 1º Semest 2 período 2º Semestre

ECTS da Inscrição = [ 0.0 ] 2º Semestre = [ 0 ]

| Normais                     |                                    |      |        |                                                    |      |      |        |       |
|-----------------------------|------------------------------------|------|--------|----------------------------------------------------|------|------|--------|-------|
|                             |                                    |      |        |                                                    |      |      |        |       |
| Ano/Sem.                    | Duração                            | Ramo | Código | Descrição                                          | Тіро | ECTS | Estado | Acção |
| 🖃 : Disciplinas Normais (18 | J : Disciplinas Normais (18 Items) |      |        |                                                    |      |      |        |       |
| □ 1                         | S2                                 | 0    | 3417   | Anatomia II                                        | N    | 6    |        |       |
| 1                           | S2                                 | 0    | 3418   | Biofísica                                          | N    | 4.5  |        |       |
| 1                           | S2                                 | 0    | 3419   | Biologia Celular e Molecular II                    | N    | 4.5  |        |       |
| 1                           | S2                                 | 0    | 3420   | Bioquímica II                                      | N    | 4.5  |        |       |
| 1                           | S2                                 | 0    | 3421   | Histologia e Biologia do Desenvolvimento I         | N    | 4.5  |        |       |
| 1                           | S2                                 | 0    | 3422   | Introdução à Prática Médica II                     | N    | 4    |        |       |
| 2                           | S2                                 | 0    | 3430   | Anatomia III                                       | N    | 6    |        |       |
| 2                           | S2                                 | 0    | 3431   | Fisiologia II                                      | N    | 6    |        |       |
| 2                           | S2                                 | 0    | 3432   | Genética II                                        | N    | 4    |        |       |
| 2                           | S2                                 | 0    | 3433   | Imunologia II                                      | N    | 4    |        |       |
| 2                           | S2                                 | 0    | 3434   | Introdução à Prática Médica IV                     | N    | 6    |        |       |
| 2                           | S2                                 | 0    | 3435   | Métodos de Investigação e Saúde das Populações III | N    | 2    |        |       |
| 3                           | S2                                 | 0    | 3441   | Anatomia Patológica II                             | N    | 5    |        |       |
| 3                           | S2                                 | 0    | 3442   | Farmacologia II                                    | N    | 5    |        |       |
| 3                           | S2                                 | 0    | 3443   | Métodos de Investigação e Saúde das Populações IV  | N    | 1    |        |       |
| 3                           | S2                                 | 0    | 3444   | Propedêutica II                                    | N    | 9    |        |       |
| 3                           | S2                                 | 0    | 3445   | Psicologia Médica                                  | N    | 3    |        |       |
| 3                           | S2                                 | 0    | 3446   | Radiologia                                         | N    | 5    |        |       |

Legenda:[N] = normal [O] = opção e [M] = modular

🛃 Alterar Turma Única 📕 Anterior Seguinte 🗎

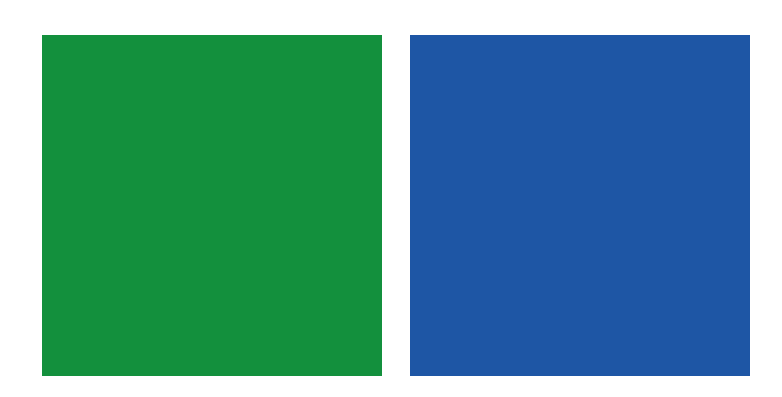

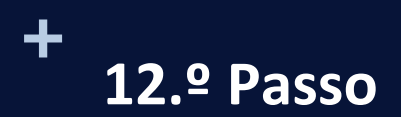

## Confirmação da inscrição

É apresentado um quadro resumo de todas as unidades curriculares selecionadas anteriormente. Verifique se contém todas as que se pretende inscrever. Caso detecte a falta de alguma disciplina, aceda ao *link* **Modificar Inscrição** e faça as alterações necessárias. Clique, seguidamente, em **Confirmar**.

#### Confirmação da Matrícula/Inscrição

- Ano Lectivo: 2017-18 [Anual]
- Matrícula/Inscrição: [1808] Pré-inscrição
- Curso: Ciclo Básico de Medicina [1064]
- ▷ Plano [3] 2015/2016
   ▷ Ramo: [0] Tronco comum
   ▷ Turma única: MED
   ▷ ECTS Aprovados: 0
- Ano Curricular: 1

ECTS por período:

|                     |         |                                                  |      | ECTS da Inscrição = [ |         |  |  |
|---------------------|---------|--------------------------------------------------|------|-----------------------|---------|--|--|
|                     |         |                                                  |      |                       |         |  |  |
| Ano/Sem.            | Período | Disciplina                                       | ECTS | Tipo                  | Acção   |  |  |
| Disciplinas Normais | S       |                                                  |      |                       |         |  |  |
| 1                   | S1      | Anatomia I                                       | 7    | N                     | Inserir |  |  |
| 1                   | S1      | Biologia Celular e Molecular I                   | 5.5  | N                     | Inserir |  |  |
| 1                   | S1      | Bioquímica I                                     | 5.5  | N                     | Inserir |  |  |
| 1                   | S1      | Introdução à Prática Médica I                    | 7    | N                     | Inserir |  |  |
| 1                   | S1      | Métodos de Investigação e Saúde das Populações I | 3    | N                     | Inserir |  |  |
| 1                   | S2      | Anatomia II                                      | 6    | N                     | Inserir |  |  |
| 1                   | S2      | Biofísica                                        | 4.5  | N                     | Inserir |  |  |
| 1                   | S2      | Biologia Celular e Molecular II                  | 4.5  | N                     | Inserir |  |  |
| 1                   | S2      | Bioquímica II                                    | 4.5  | N                     | Inserir |  |  |
| 1                   | S2      | Histologia e Biologia do Desenvolvimento I       | 4.5  | N                     | Inserir |  |  |
| Tipos de Aluno      |         |                                                  |      |                       |         |  |  |
|                     | S2      | Normal                                           |      | -                     | Manter  |  |  |
| -                   | S1      | Normal                                           |      | -                     | Manter  |  |  |
|                     |         |                                                  |      |                       |         |  |  |
|                     |         |                                                  |      |                       |         |  |  |
|                     |         |                                                  |      |                       |         |  |  |

Legenda:[N] = normal [O] = opção e [M] = modular

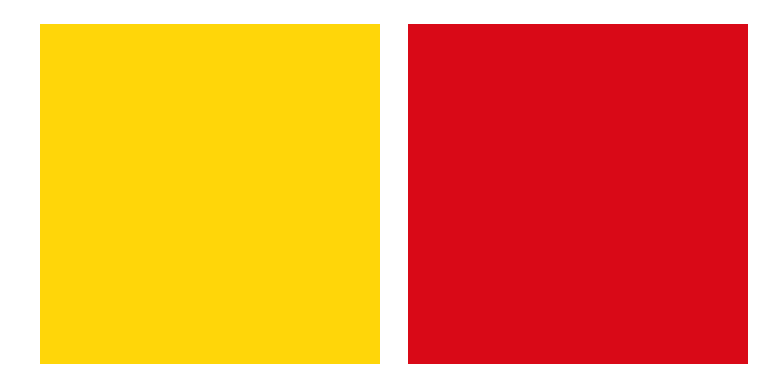

🗙 Modificar Inscrição 🖌 Confirmar

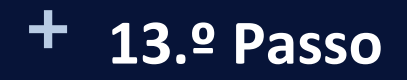

## Escolha dos turnos/turmas das disciplinas

Após ter concluído com sucesso a inscrição às disciplinas, é-lhe apresentada a lista dos **turnos/turmas** das disciplinas que selecionou (verifique no horário do seu curso, qual a turma que pretende se inscrever).

Clique em Seguinte para concluir a matrícula/inscrição.

### Escolha Turmas/Disciplina

- ▷ Ano Lectivo: 2017-18 [Anual]
- Matrícula/Inscrição: [1808] Inválida
- Curso: Ciclo Básico de Medicina [1064]
   Tentativa: 1

| Ano/Sem. | Período | Disciplina                                       | I   | TP | <b>P</b> | Ļ | E | 0 | C | S |
|----------|---------|--------------------------------------------------|-----|----|----------|---|---|---|---|---|
| 1        | S1      | Anatomia I                                       | TGR |    | PGR      |   |   |   |   |   |
| 1        | S1      | Biologia Celular e Molecular I                   | TGR |    | PGR      |   |   |   |   |   |
| 1        | S1      | Bioquímica I                                     | TGR |    | PGRA     |   |   |   |   |   |
| 1        | S1      | Introdução à Prática Médica I                    | TGR |    | PGR      |   |   |   |   |   |
| 1        | S1      | Métodos de Investigação e Saúde das Populações I | TGR |    | PGR      |   |   |   |   |   |
| 1        | S2      | Anatomia II                                      | TGR |    | PGR      |   |   |   |   |   |
| 1        | S2      | Bioffsica                                        | TGR |    |          |   |   |   |   |   |
| 1        | S2      | Biologia Celular e Molecular II                  | TGR |    | PGR      |   |   |   |   |   |
| 1        | S2      | Bioquímica II                                    | TGR |    | PGR      |   |   |   |   |   |
| 1        | S2      | Histologia e Biologia do Desenvolvimento I       | TGR |    | PGR      |   |   |   |   |   |
|          |         |                                                  |     |    |          |   |   |   |   |   |

Legenda (T) Teórica; (TP) Teórico-Prática; (P) Prática; (L) Laboratório; (E) Estágio; (O) Orientação Tutorial; (C) Trabalho de Campo; (S) Seminário; 🔗 Escolha Turma; 🔔 Vagas Indisponíveis; 👜 Disciplina Definitiva;

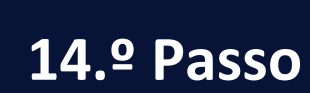

## Inscrição Concluída

Após concluir a matrícula/inscrição, será apresentado um relatório final da sua inscrição em formato PDF, que deverá imprimir ou guardar no seu computador pessoal.

~

#### Matrícula/Inscrição concluida

- ▷ Ano Lectivo: 2017-18 [Anual]
- Matrícula/Inscrição: [1808] Definitiva
- D Curso: Ciclo Básico de Medicina [1064]
- Ano Curricular: 1

### Informações

╋

O processo foi concluido. A sua Matrícula/Inscrição ficou no estado Definitiva

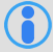

町三

Depois de concluir a Matrícula/Inscrição, volte à página [ informação da Matrícula/Inscrição ] para aceder a informação importante do seu interesse.

Pagamento dividas- Caso tenha dividas poderá regularizar a sua situação através deste link.

Get ADOBE' READER' Necessita de ter instalado o Adobe Acrobat Reader para visualizar o comprovativo 🛃 Alterar Turma Única 🛛 🛏 Modificar Inscrição 🛛 Seguinte 🛏

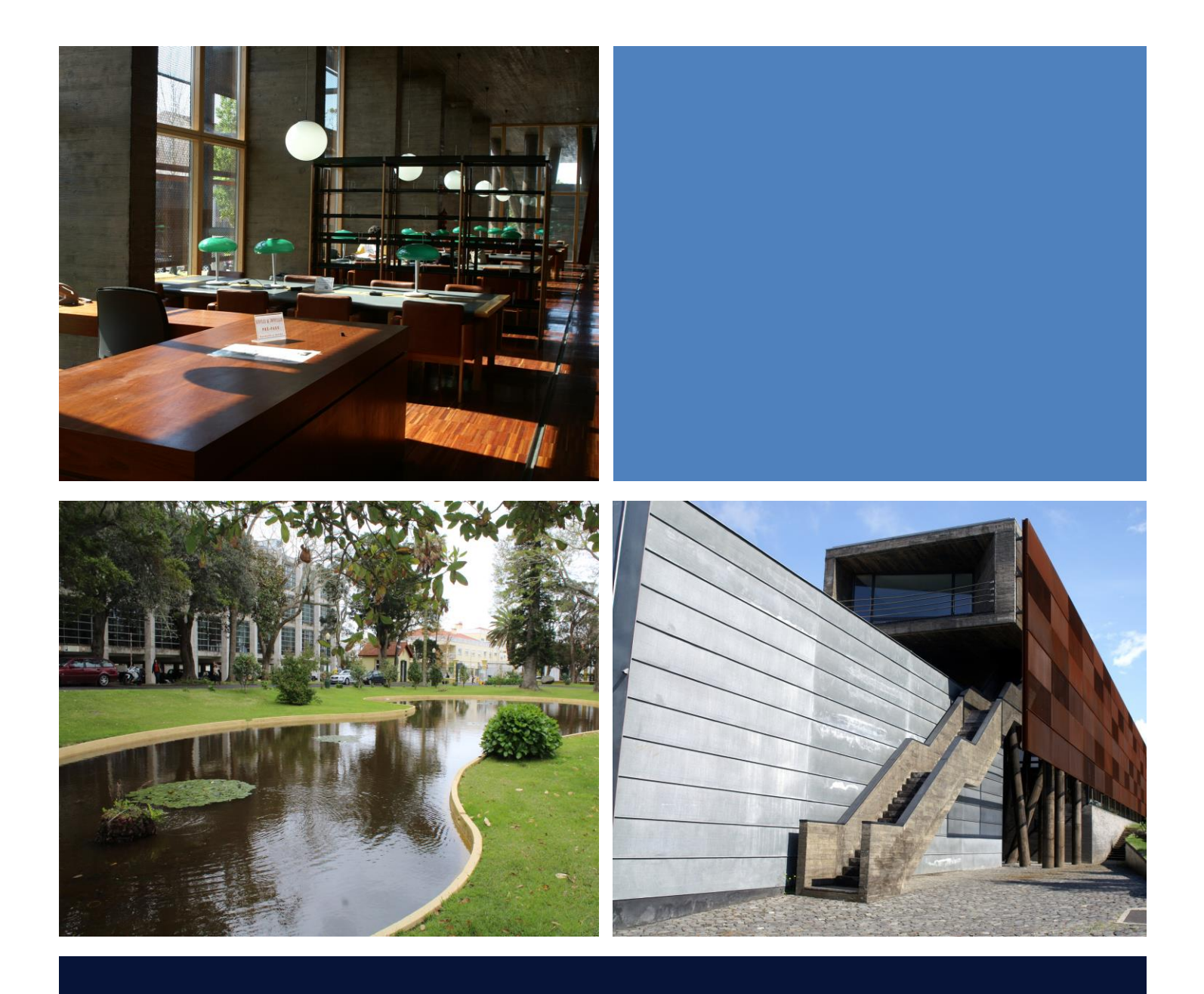

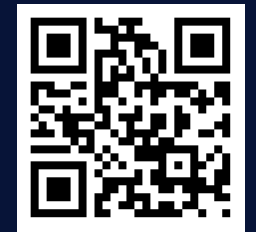

## Serviço de Gestão Académica

Rua da Mãe de Deus, S/N 9500 – 801 Ponta Delgada, Açores - Portugal

Telef.: +351 296 650 142 Email: svga.expediente@uac.pt

Última atualização: 10.09.2018